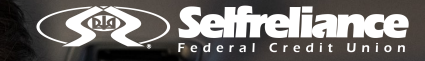

## ACCOUNT ALERTS

## FROM www.selfreliance.com

After logging into your account, press on Settings  $\{ \widehat{O} \}$ 

| Nome > Banking > Accounts Overview   Accounts Overview   Savings   Pay Bills   Pay Bills   Checking   Savings   Accounts   Savings   Accounts   Savings   Account   Savings   Savings   Account   Savings   Account   Savings   Savin |
|----------------------------------------------------------------------------------------------------|
| Accounts   Pay Bills   Pay Bills   Checking   Statumers   Valuate Buance   Status   Status   Status   Valuate Buance   Status   Status </th                                                                      |
|                                                                                                    |

## Click on Account Settings.

2

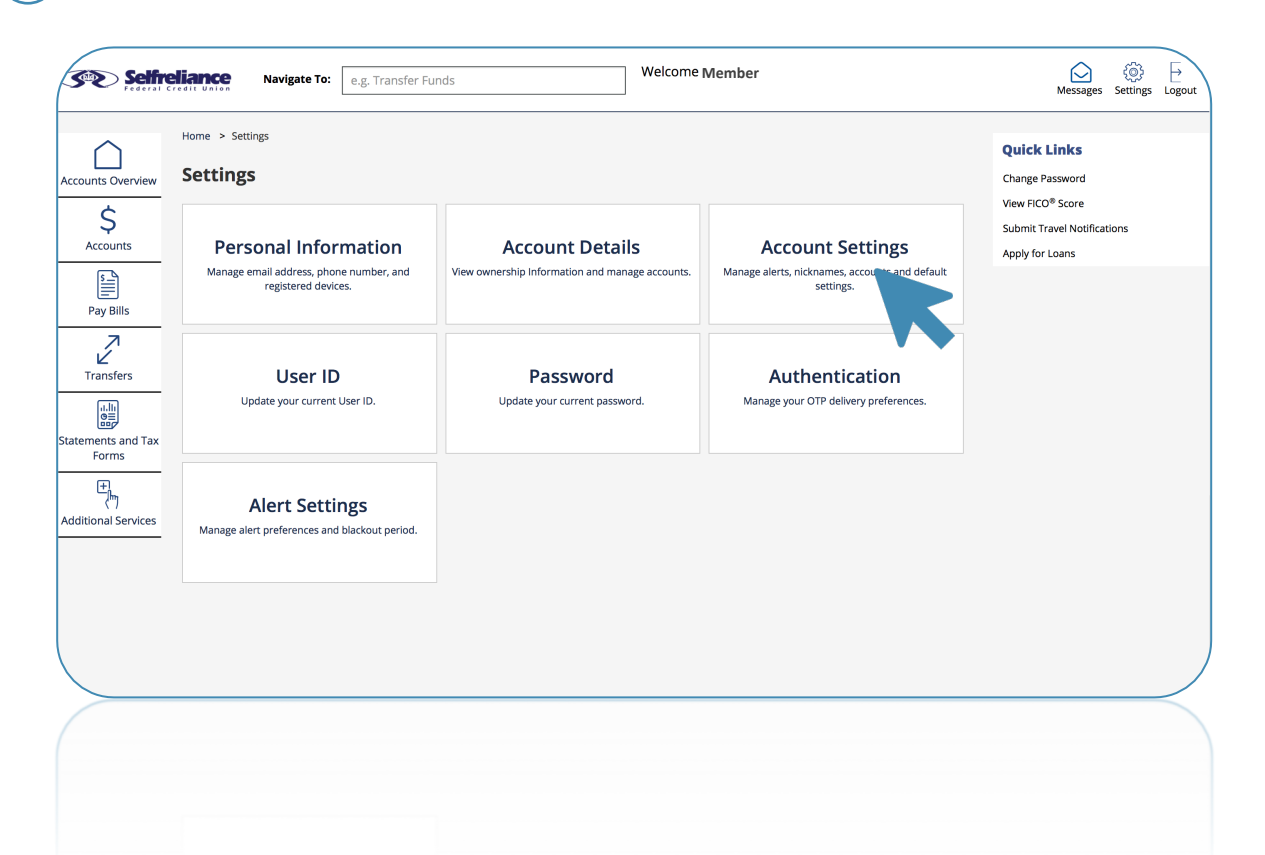

3

Select an Account and then a sub-account for which you wish to set up alerts.

|                                                                                                    | e Navigate To: e.g. Transfer Funds                                            | Welcome Member | Messages Settings Logout                                                                             |
|----------------------------------------------------------------------------------------------------|-------------------------------------------------------------------------------|----------------|----------------------------------------------------------------------------------------------------|
| Accounts Overview<br>Accounts<br>Accounts<br>Accounts<br>Accounts<br>Pay Bills<br>Transfers<br>Accounts<br>Accounts<br>Pay Bills<br>Accounts<br>Pay Bills<br>Accounts<br>Accounts<br>Aco | > Settings > Account Settings<br>Dunt Settings<br>Punt Number<br>lect Account |                | Quick Links<br>Change Password<br>View FICO® Score<br>Submit Travel Notifications<br>Apply for Loans |
|                                                                                                    |                                                                               |                |                                                                                                    |

(4)

Scroll down to see which type of alerts interest you and press on Add Alert. Set them up as it suits you and Save. Repeat Steps 3 and 4 for each account you wish to keep an eye on.

| sfers      | Account Title* My Checking Set this account as default account for:             | Account Visibility * |                 |           |
|------------|---------------------------------------------------------------------------------|----------------------|-----------------|-----------|
| Is and Tax | Fund Transfer  Check Deposit  Tex  Note: You have not set any default accounts. | t Banking 🕜          |                 |           |
|            | Manage Alerts                                                                   |                      | Save            |           |
|            | Balance Alerts<br>Periodic Balance Alerts                                       |                      | Add Alert       |           |
|            | Deposit Alerts                                                                  |                      | Add Alert       |           |
|            | Withdrawal Alerts                                                               |                      | Add Alert       |           |
| ssistance? | Support Hours                                                                   | ABA/Routing Number   | Mailing Address | Key Links |
|            |                                                                                 |                      |                 |           |

6

Now let's set up how you would like to receive your alerts. Click on Settings O and then on Alert Settings.

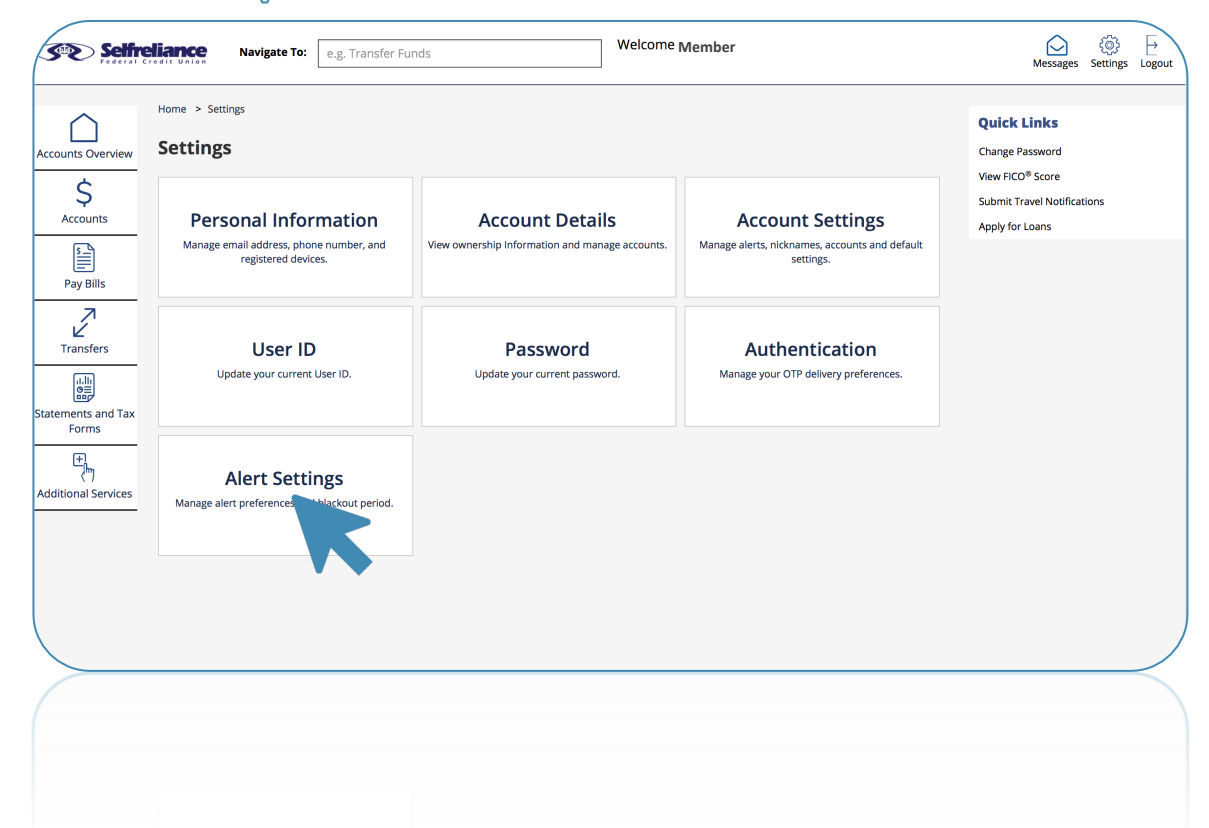

 $\overline{7}$ 

Set-up where you'd like to receive your alerts. Press No next to those lines you wish to disable and don't forget to Save. When you are done, press on Blackout Period tab.

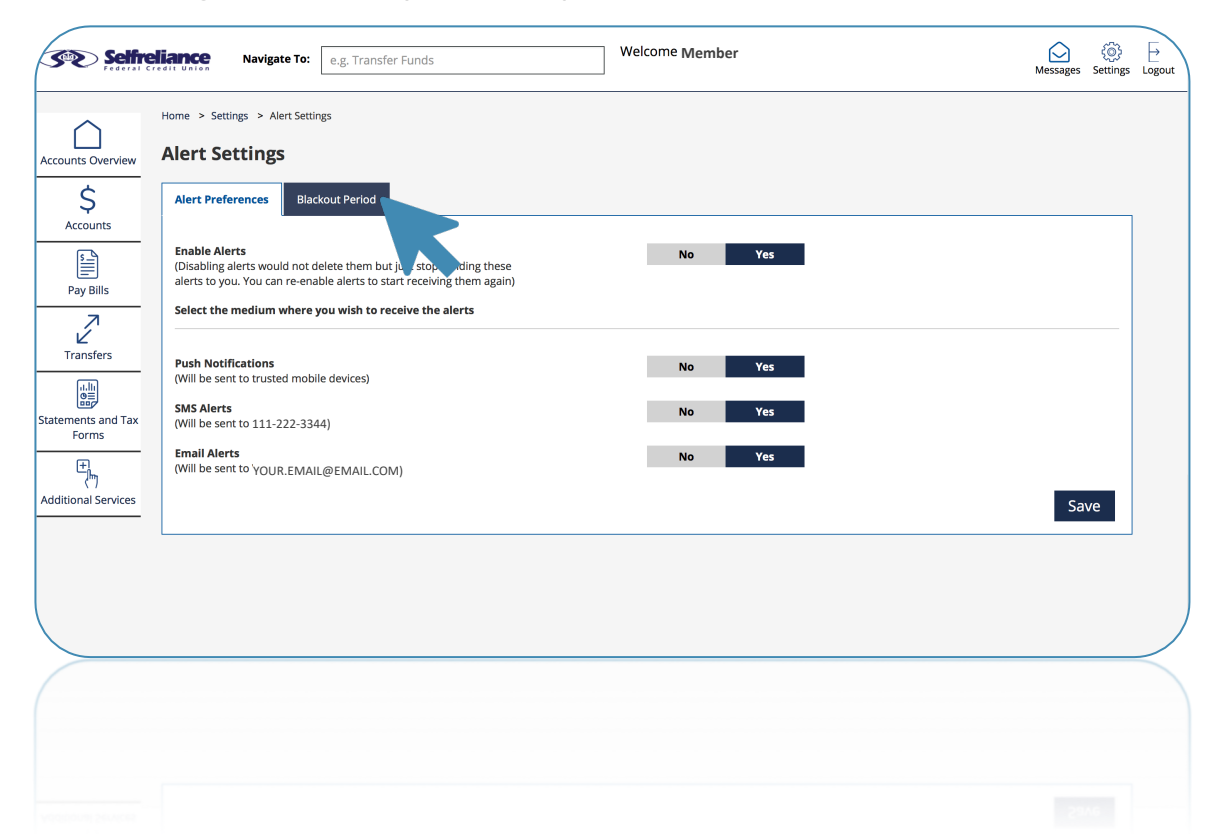

8

Your blackout period has a default setting. Press Edit if you choose to change the time where no alerts will come through.

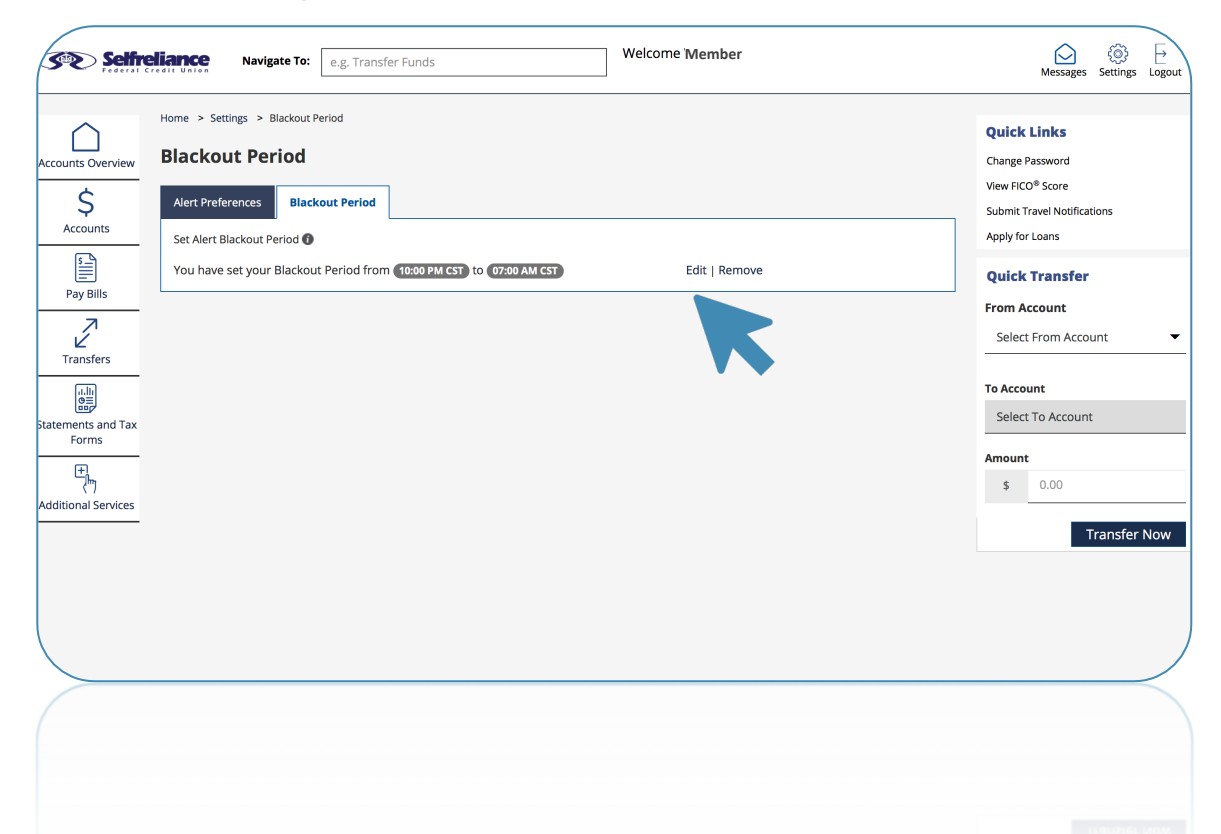